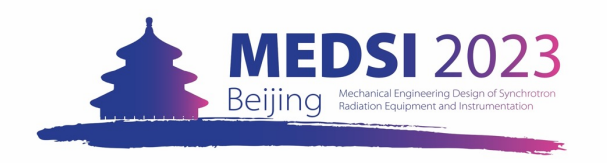

# 3 · Register for MEDSI 2023

Supply your registration information listed on the webpage. All the fields marked with \* are mandatory.

Fill in all the information mandatory, please click the **Register** button at the bottom of this page to confirm your registration.

### Tips for Visa information column:

- If you need the invitation letter to apply for an F visa when you fill in the Visa column, please select "I need to apply for an F visa" and answer all the questions under it.
- You do not need to fill in these input boxes if you select the other selections.

#### Visa

Both business visa (F type visa) and tourist visa will enable foreign participants to enter China. If you prefer to apply for F type visa, we will send the invitation letter to you via email within 15 days after your payment. The deadline for the visa letter application is September 30th,2023!!! If you want to apply for F type visa, please fill in All the Blanks for additional information in this section.

| /isa *                                         | <ul> <li>I am a Chinese citizen.</li> <li>I already have a valid Chinese visa.</li> <li>I need to apply for F visa.</li> <li>I will apply for tourist visa by my self.</li> </ul> |  |
|------------------------------------------------|----------------------------------------------------------------------------------------------------|--|
| Full name as it<br>appears in your<br>bassport |                                                                                                    |  |
| Passport Number                                | XXXXXXXXXX                                                                                                    |  |
| lationality                                    | - Select a country/region -                                                                                                    |  |
| Passport Validity                              |                                                                                                    |  |
|                                                | Please pay attention that your passport must be valid later than May 11th, 2024.                                                                                                  |  |
| City where you want<br>o get the visa from     | In this city there is a Chinese embassy or consulate where you want to get the visa from.                                                                                         |  |
| Research Field                                 |                                                                                                    |  |
| Coming to China for<br>he first time           | - Choose a value - 🗘                                                                                                    |  |
|                                                |                                                                                                    |  |

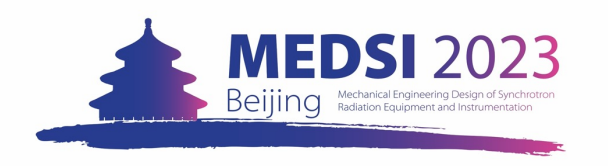

# 3 · Register for MEDSI 2023

### Tips for Registration Fee Payment column:

- Options "Regular Delegate Early" and "Student" are for international participants only. If you are a domestic delegate or student, please select "I am a Chinese citizen. I will pay the fee via the payment code." <u>Click here to turn to the instruction about</u> <u>paying the fee by payment code</u>
- Exhibitor/Sponsor participant please choose "I am an Exhibitor/Sponsor. My registration fee has been included in the exhibitor/sponsor fee." If the number of participants of the exhibitor/sponsor exceeds the free registration quota, the additional participant should select the regular category and make the payment.

Tips for Accompanying Fee Payment:

 If you have more than 1 accompanying person coming with you during the conference, please send your request to us via MEDSI2023@ihep.ac.cn

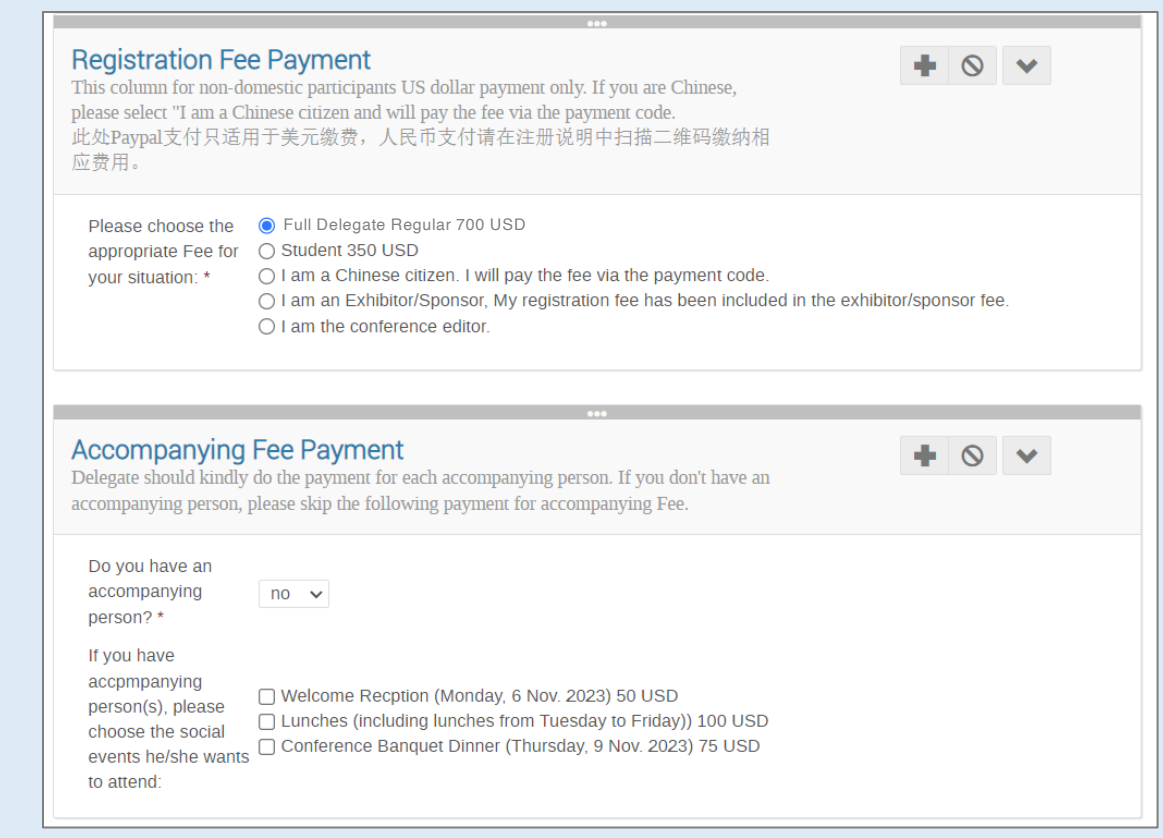